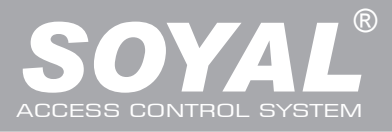

# AR-727 (H-V5)

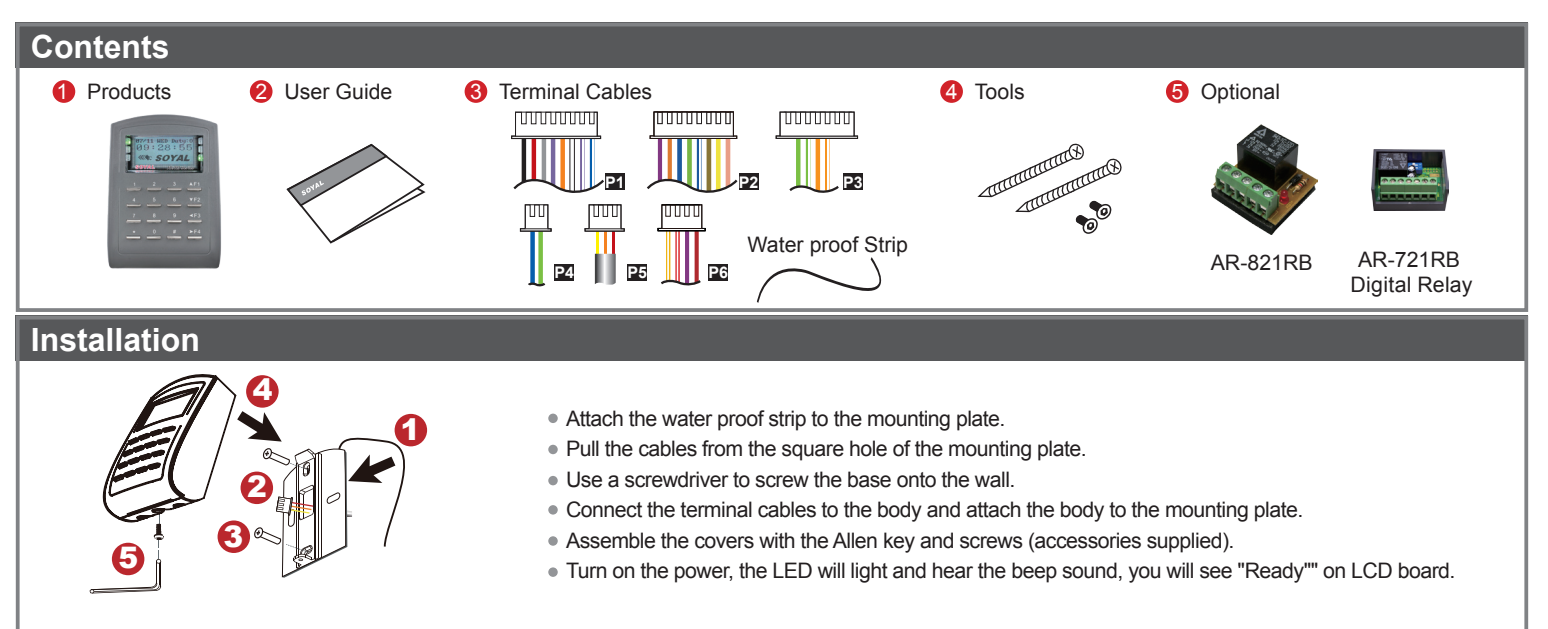

#### Notice

- 1.Tubing: The communication wires and power line should NOT be bound in the same conduit or tubing.
- 2.Wire selection: Use AWG 22-24 Shielded Twist Pair to avoid star wiring ,CAT 5 cable for TCP/IP connection
- 3.Power supply: Don't equip reader and lock with the same power supply. The power for reader may be unstable when the lock is activating, that may make the reader malfunction.

The standard installation: Door relay and lock use the same power supply, and reader use independent power supply.

#### Connector Table O More details please go download by www.soyal.com

| Cable: P1        |                       |              |                        |  |  |  |  |
|------------------|-----------------------|--------------|------------------------|--|--|--|--|
| Wire Application | Wire                  | Color        | Description            |  |  |  |  |
| Lock Relay       | 1                     | Blue White   | (N.O.)DC24V1Amp        |  |  |  |  |
|                  | 2                     | Purple White | (N.C.)DC24V1Amp        |  |  |  |  |
| Lock Relay COM   | ock Relay COM 3 White |              | (COM)DC24V1Amp         |  |  |  |  |
| Door Contact     | Door Contact 4 Orange |              | Negative Trigger Input |  |  |  |  |
| Exit Switch      | xit Switch 5 Purple   |              | Negative Trigger Input |  |  |  |  |
| Alarm Relay      | 6                     | Gray         | DC24V1Amp              |  |  |  |  |
| Power            | 7                     | Thick Red    | DC 12V                 |  |  |  |  |
|                  | 8                     | Thick Black  | DC 0V                  |  |  |  |  |

Main PCB

Cable: P2

| Wire Application    | Wire | Color      | Description                      |  |  |  |
|---------------------|------|------------|----------------------------------|--|--|--|
| Beeper              | 1    | Pink       | Beeper Output 5V/100mA, Low      |  |  |  |
|                     | 2    | Yellow     | Red LED Output 5V/20mA, Max      |  |  |  |
|                     | 3    | Brown      | Green LED Output 5V/20mA, Max    |  |  |  |
| Door Output         | 4    | Blue White | Transistor Output Max. 12V/100mA |  |  |  |
|                     | 4    |            | (Open Collector Active Low)      |  |  |  |
| Miccord             | 5    | Thin Green | Wiegand DAT: 0 Input             |  |  |  |
| Vilegariu           | 6    | Thin Blue  | Wiegand DAT: 1 Input             |  |  |  |
| WG Door Contact 7 0 |      | Orange     | Negative Trigger Input           |  |  |  |
| WG Exit Switch      | 8    | Pumle      | Negative Trigger Input           |  |  |  |

#### Cable: P6

| Wire Application        | Wire                      | Color        | Description                    |  |  |
|-------------------------|---------------------------|--------------|--------------------------------|--|--|
| Power                   | 1                         | Red          | DC 12V Output                  |  |  |
| Security trigger signal | Security trigger signal 2 |              | Security trigger signal Output |  |  |
| Arming                  | 3                         | Red White    | Arming Output                  |  |  |
| Duress                  | 4                         | Yellow White | Duress Output                  |  |  |

#### Cable: P7 CN11(Optional:Lift Control w/ AR-725L485) / P9 CN9

| Wire Application | Wire | Color  | Description |  |
|------------------|------|--------|-------------|--|
| TTL Port         | 1    | Black  | DC 0V       |  |
|                  | 2    | Yellow | TX          |  |
|                  | 3    | White  | TE          |  |
|                  | 4    | Orange | RX          |  |
|                  | 5    | Red    | DC 5V       |  |
|                  | 6    |        |             |  |

#### Cable: CN18 (Optional:HID ProxII RF Module)

| Wire Application | Wire | Color  | Description          |  |  |
|------------------|------|--------|----------------------|--|--|
| HID RF Module    | 1    | Orange | ANT 1                |  |  |
|                  | 2    | Purple | ANT 2                |  |  |
|                  | 3    | Black  | DC 0V                |  |  |
|                  | 4    | Red    | DC 5V                |  |  |
|                  | 5    | Blue   | Wiegand DAT: 1 Input |  |  |
|                  | 6    | Green  | Wiegand DAT: 0 Input |  |  |
|                  | 7    | White  |                      |  |  |

#### Cable: P3

| Wire Application | Wire | Color        | Description |  |  |  |  |
|------------------|------|--------------|-------------|--|--|--|--|
|                  | 1    |              |             |  |  |  |  |
|                  | 2    |              |             |  |  |  |  |
| TCP/IP Output    | 3    | Orange White | Net - TX+   |  |  |  |  |
|                  | 4    | Orange       | Net - TX-   |  |  |  |  |
|                  | 5    | Green White  | Net - RX+   |  |  |  |  |
|                  | 6    | Green        | Net - RX-   |  |  |  |  |
|                  | 7    |              |             |  |  |  |  |

| Cable: P4           | Cable:P5 |             |             |                     |      |        |             |
|---------------------|----------|-------------|-------------|---------------------|------|--------|-------------|
| Wire<br>Application | Wire     | Color       | Description | Wire<br>Application | Wire | Color  | Description |
| RS-485 for Lift     | 1        | Thick Green | RS-485(B-)  | Anti-Tamper         | 1    | Red    | N.C.        |
| Controller          | 2        | Thick Blue  | RS-485(A+)  | Switch              | 2    | Orange | COM         |
|                     |          |             |             |                     | 3    | Yellow | N.O.        |

## **LCD Access Controller**

### ROHS SOR FC ( E MA NINCC

V140701

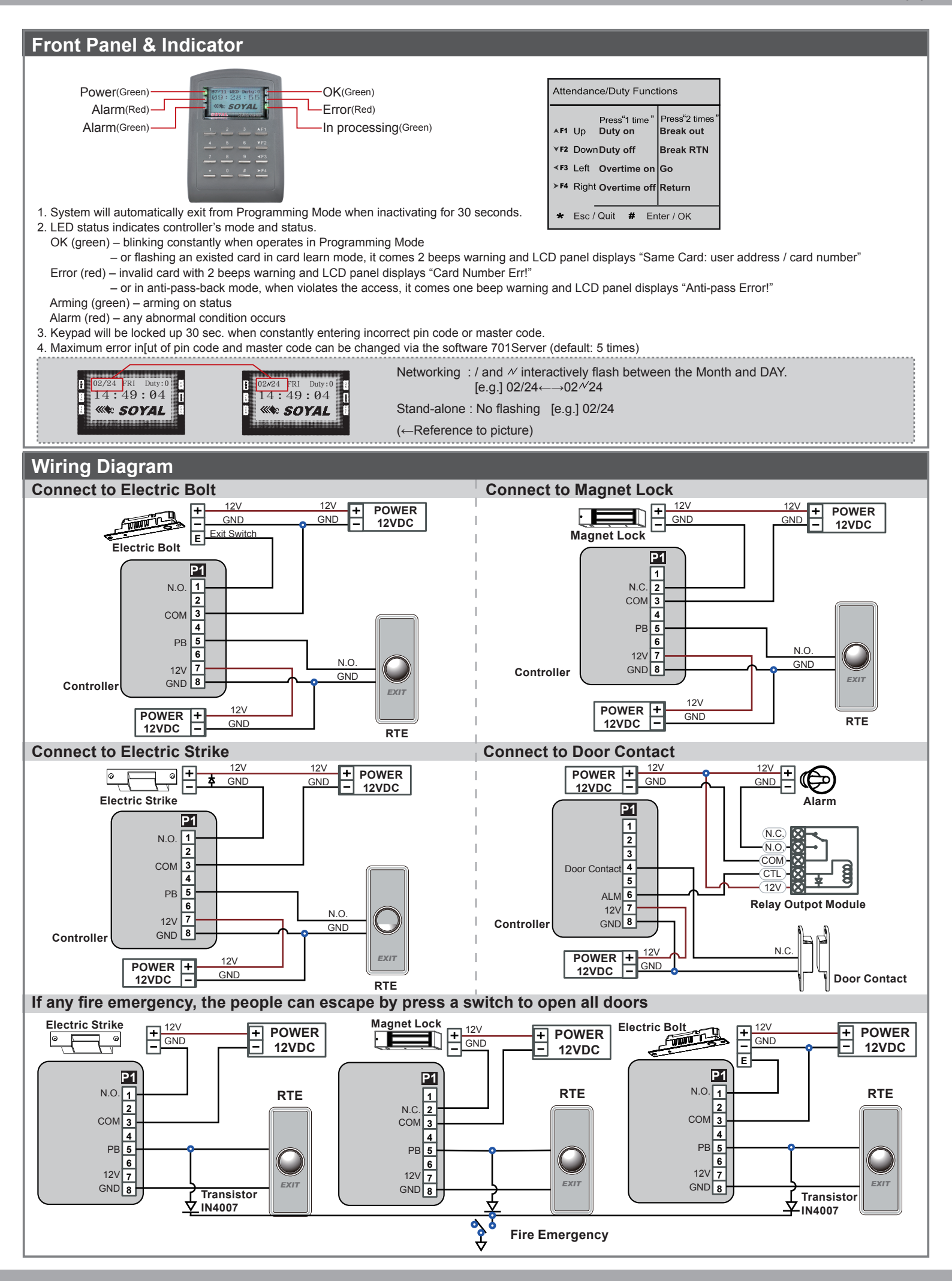

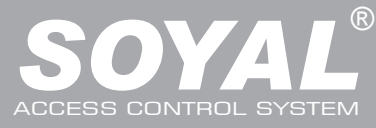

# AR-727 (H-V5)

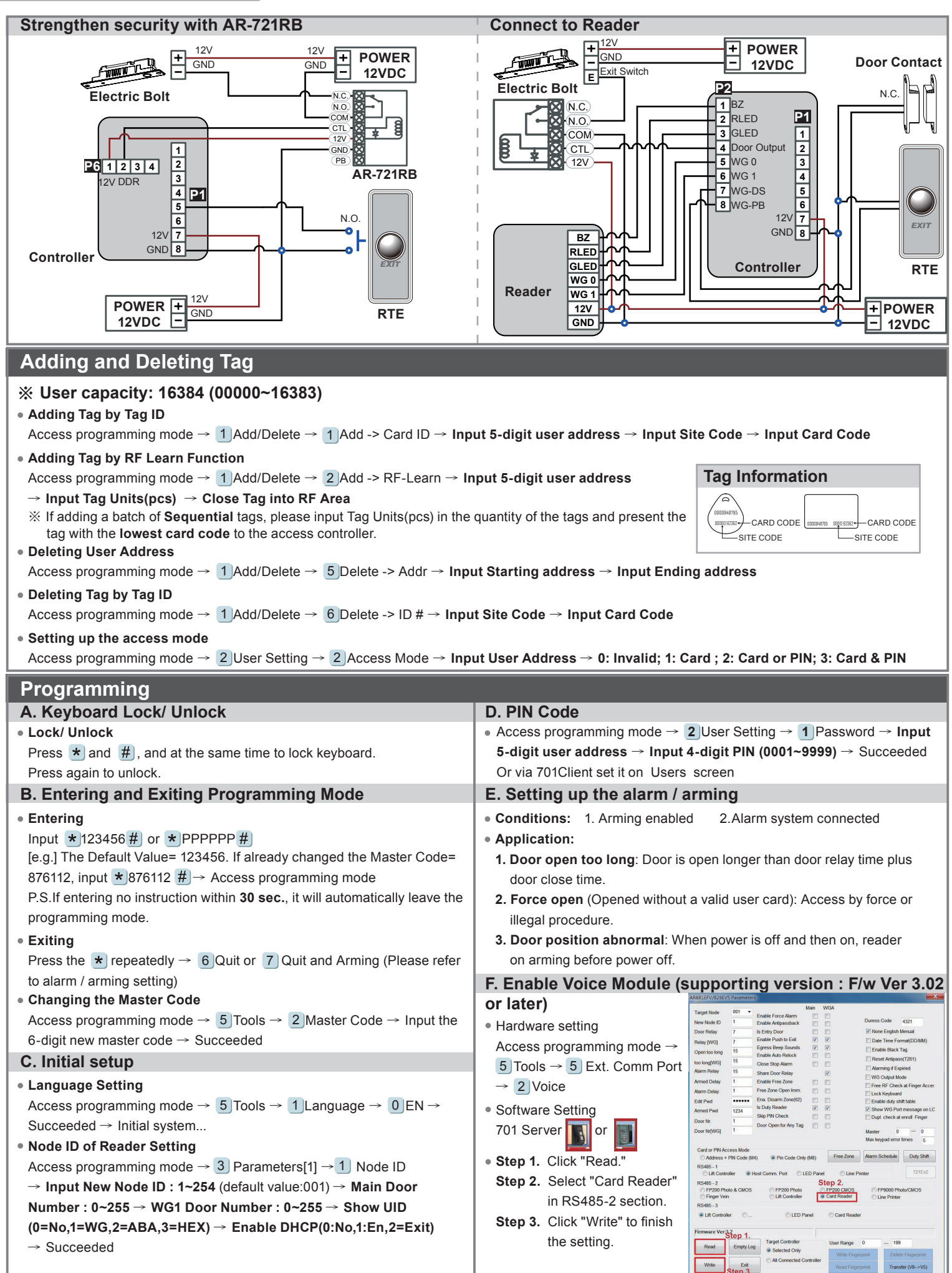

## **LCD Access Controller**

### BOHS SOR FC CE MA NUNCC

V140701

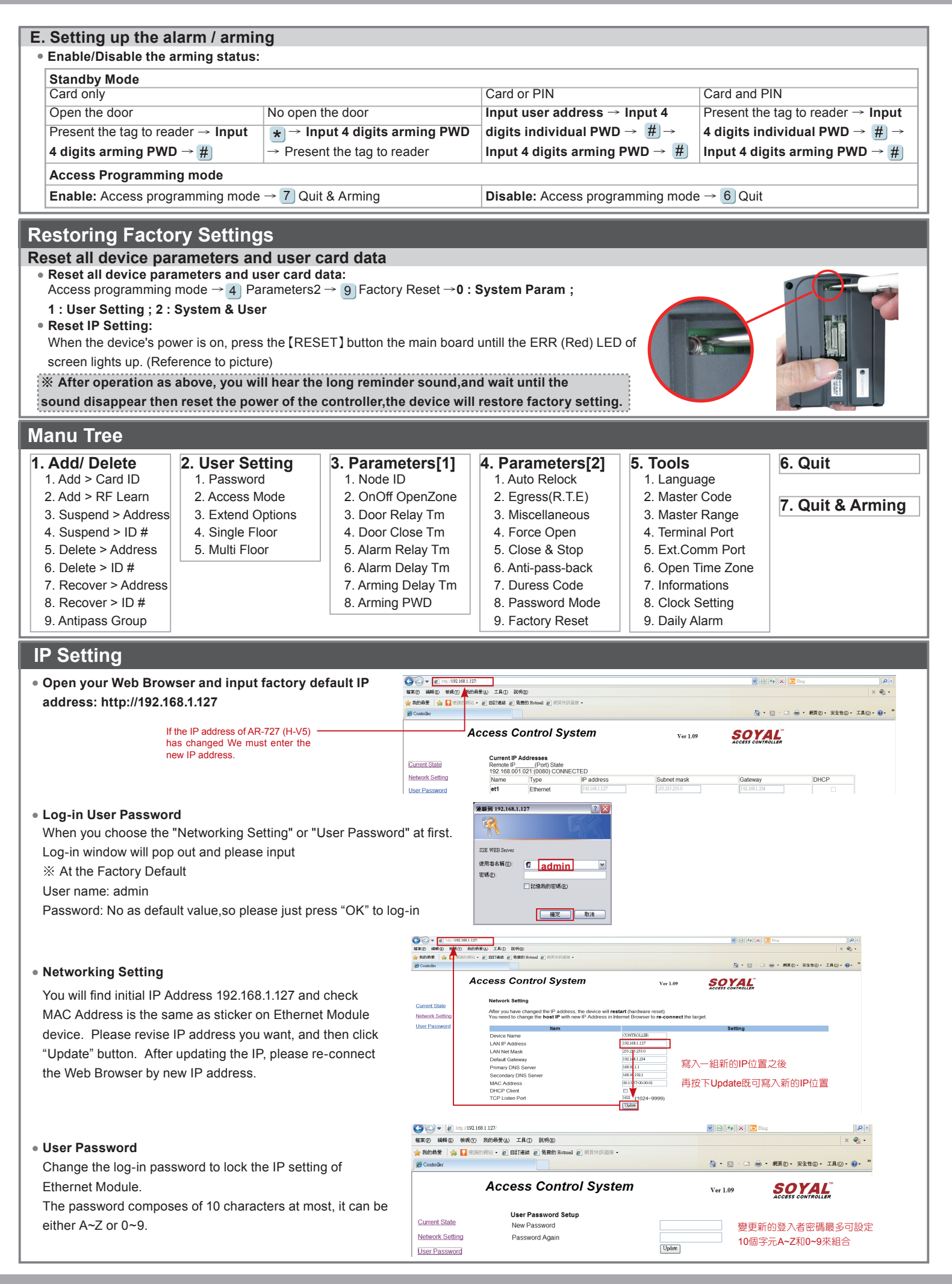

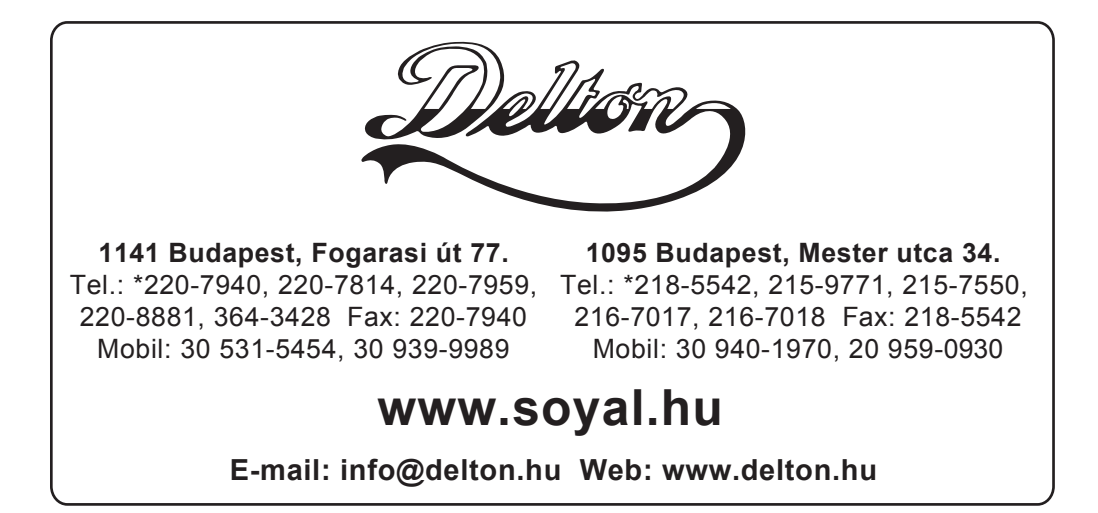